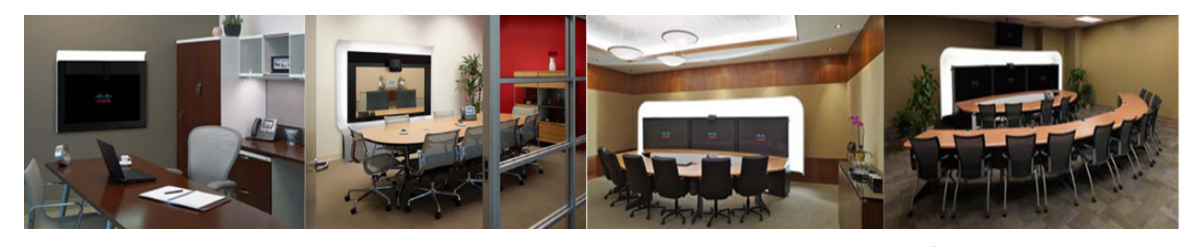

# CHAPTER 2

# **Manual Idle Screen**

Revised: September, 2010, OL-21702-01

The Manual Idle Screen is the main menu of the Cisco TelePresence System (CTS) Cisco Unified IP Phone interface; it shows your CTS user options. This screen is present if no meetings are scheduled on the system. Your Manual Idle Screen options are described in the following sections:

- Manual Idle Screen Main Menu, page 2-1
- Manual Idle Screen Two, page 2-2
- Manual Idle Screen Three, page 2-3
- Manual Idle Screen Four, page 2-4
- Using the Self View Feature, page 2-5

# **Manual Idle Screen Main Menu**

Figure 2-1

Manual Idle Screen Main Menu

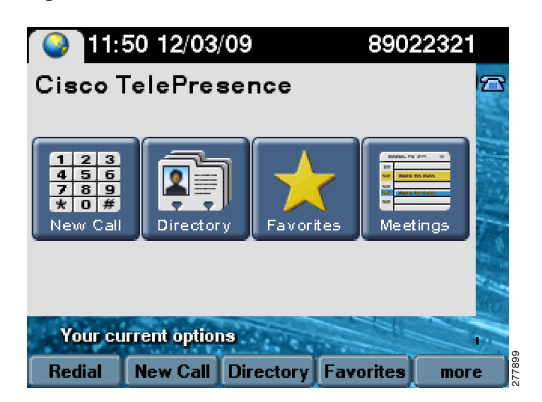

Table 2-1 shows available Manual Idle Screen Main Menu buttons and softkeys.

| Navigation Type | Description                                 |  |
|-----------------|---------------------------------------------|--|
| Button          | Touch a meeting row to see meeting details. |  |
| New Call        | Takes you to the Dial Screen.               |  |
| Directory       | Takes you to the Directory Screen.          |  |
| Favorites       | Takes you to the Favorites Screen.          |  |
| Meetings        | Takes you to the Meetings Screen.           |  |

Table 2-1Manual Idle Screen Main Menu Softkeys and Buttons

Softkey

| Redial    | Redials the last call that was made before a system bootup.    |
|-----------|----------------------------------------------------------------|
| New Call  | Takes you to the Dial Screen.                                  |
| Directory | Takes you to the Directory Screen.                             |
| Favorites | Takes you to the Favorites Screen.                             |
| more      | Displays the next set of softkeys. See Manual Idle Screen Two. |

# **Manual Idle Screen Two**

The following options are available when you touch the **more** softkey on the Manual Idle Screen Main Menu.

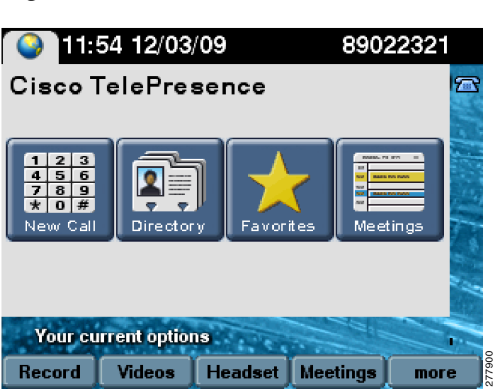

Figure 2-2 Manual Idle Screen Two

Table 2-2 shows available Manual Idle Screen Two buttons and softkeys.

| Navigation Type | Description                                 |
|-----------------|---------------------------------------------|
| Button          | Touch a meeting row to see meeting details. |
| New Call        | Takes you to the Dial Screen.               |
| Directory       | Takes you to the Directory Screen.          |
| Favorites       | Takes you to the Favorites Screen.          |
| Meetings        | Takes you to the Meetings Screen.           |
| Softkey         |                                             |
| Record          | Takes you to the Recording Screen.          |
| Videos          | Takes you to the Share Video Screen.        |

Takes you to the Headset Control Screen.

Displays the next set of softkeys. See Manual Idle Screen Three.

Takes you to the Meetings Screen.

 Table 2-2
 Manual Idle Screen Softkeys and Buttons - Screen Two

# **Manual Idle Screen Three**

more

Headset

Meetings

The following options are available when you touch the more softkey on Manual Idle Screen Two.

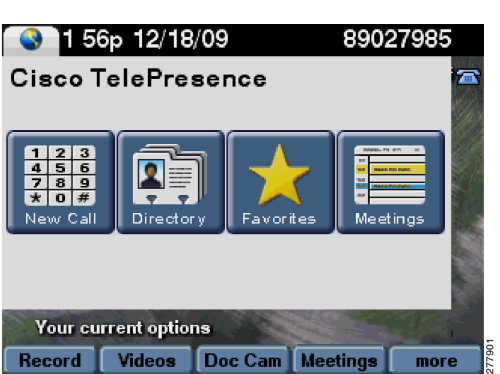

Figure 2-3 Manual Idle Screen Three

Table 2-3 shows available Manual Idle Screen Three buttons and softkeys.

| Navigation Type | Description                                                     |
|-----------------|-----------------------------------------------------------------|
| Button          | Touch a meeting row to see meeting details.                     |
| New Call        | Takes you to the Dial Screen.                                   |
| Directory       | Takes you to the Directory Screen.                              |
| Favorites       | Takes you to the Favorites Screen.                              |
| Meetings        | Takes you to the Meetings Screen.                               |
|                 |                                                                 |
| Softkey         |                                                                 |
| Record          | Takes you to the Recording Screen.                              |
| Videos          | Takes you to the Share Video Screen.                            |
| Doc Cam         | Takes you to the Document Camera Screen.                        |
| Meetings        | Takes you to the Meetings Screen.                               |
| more            | Displays the next set of softkeys. See Manual Idle Screen Four. |

 Table 2-3
 Manual Idle Screen Softkeys and Buttons - Screen Three

# **Manual Idle Screen Four**

The following options are available when you touch the more softkey on Manual Idle Screen Three.

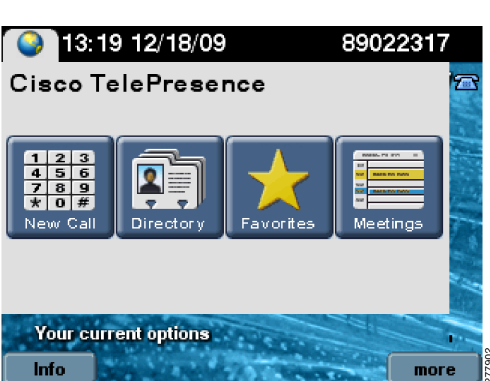

Figure 2-4 Manual Idle Screen Four

 Table 2-4 shows available Manual Idle Screen Four buttons and softkeys.

| Navigation Type | Description                                                                |
|-----------------|----------------------------------------------------------------------------|
| Button          | Touch a meeting row to see meeting details.                                |
| New Call        | Takes you to the Dial Screen.                                              |
| Directory       | Takes you to the Directory Screen.                                         |
| Favorites       | Takes you to the Favorites Screen.                                         |
| Meetings        | Takes you to the Meetings Screen.                                          |
|                 |                                                                            |
| Softkey         |                                                                            |
| Info            | Takes you to the System Information Screen (when there is no active call). |
| more            | Takes you back to Manual Idle Screen Main Menu.                            |

 Table 2-4
 Manual Idle Screen Softkeys and Buttons - Screen Four

### Using the Self View Feature

The Self View feature allows you to view how you will be seen by others in a Cisco TelePresence meeting before the meeting begins. By touching the Self View softkey on your CTS Cisco Unified IP phone while the CTS is idle (not in a call), you can see a mirror image of yourself and your room for a specified amount of time (5 to 180 seconds), as configured in the Maximum Self View Time (in seconds) field in the Product Specific Configuration Layout fields in the Cisco Unified CM Administration interface.

### **Using Self View**

- CTS main display lights turn on (or remain on) when accessing Self View. When you exit Self View, the lights exhibit the same behavior as if a call has just ended. When answering an incoming call while still in Self View mode, the lights remain on throughout the call.
- Dismissing a call while in Self View mode does not disrupt the Self View video. The active presentation stops the incoming call ring if the "Voicemail" has been setup in Cisco Unified CM. Call dismissal returns you to the Self View Control screen.
- Answering a call while in Self View mode smoothly transitions to the incoming video. If there is an active presentation, options on the phone will allow you to share (or not share) the presentation as the new call begins.

For more information about the Self View feature, see the Self View Control section in the *Cisco Unified Communications Manager Configuration Guide for the Cisco TelePresence System.* 

Figure 2-5 shows the Self View softkey among other softkey options.

Г

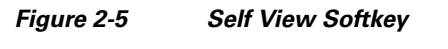

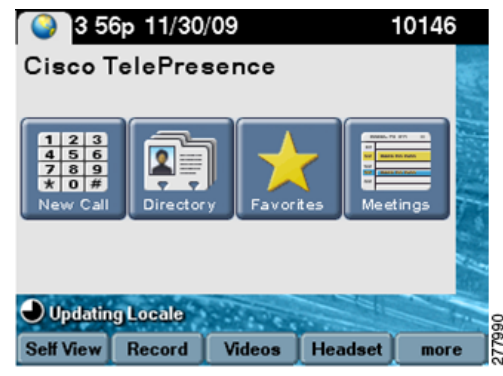

Touching the **Self View** softkey takes you to the Self View Control screen, as shown in Figure 2-6 and Figure 2-7. Any active presentation is visible during self view (as PiP or on the LCD) and is also present when exiting self view.

Figure 2-6 shows the Self View Control screen for the CTS 500, CTS 1000, CTS 1100, and CTS 3000 and CTS 3200 Series, which are single-camera systems.

### Figure 2-6 Self View Camera Control

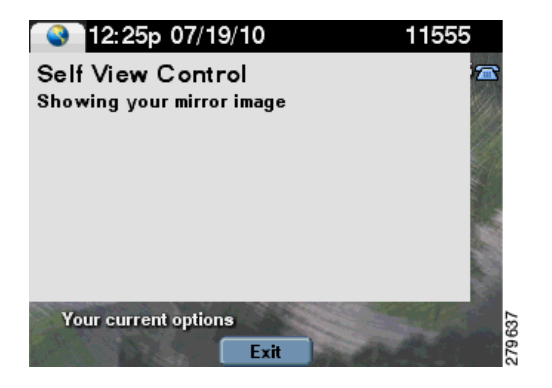

Figure 2-7 shows the Self View Control screen for the CTS 1300, which has three cameras. You can choose how your meeting room looks from the left, center, or right camera by touching the camera icons on the screen.

Note

Simultaneous self view display is visible only if the loopback request is from the center camera. If you select the left or right camera view, the self-view presentation is not visible.

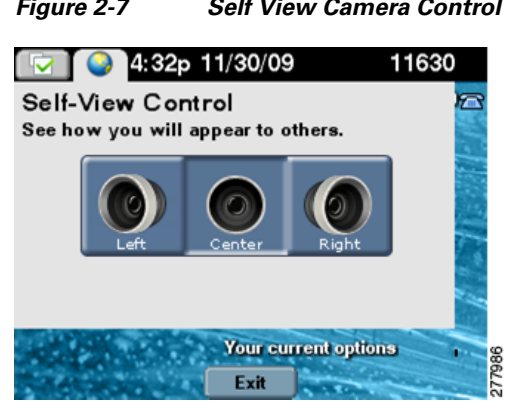

#### Figure 2-7 Self View Camera Control

### **Related Information**

See the Cisco TelePresence System User Guide for more information about using the Cisco TelePresence System and the CTS Cisco Unified IP Phone.

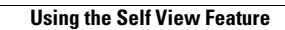